## How to redeem code to Sanford Online Store:

If you are new to our site, please set up an account:

https://sanfordstore.mybrightsites.com/account/sign\_up

If you already have an account, please log in:

https://sanfordstore.mybrightsites.com/account/login

Once logged in you will need to add the money your account:

- 1 Click your name in the top right hand corner of your screen
- 2 This will reroute you to a new screen. On this screen, you will need to click "Account Balance"

| Account Dashboard |                  |                 |           |  |  |  |  |
|-------------------|------------------|-----------------|-----------|--|--|--|--|
| 0                 | Dashboard        | Account Ir      | ıfo       |  |  |  |  |
| 0                 | Order history    | edit account ir | nfo       |  |  |  |  |
| 0                 | Account settings | User Name :     | 703430989 |  |  |  |  |
| 0                 | Address book     | Account # :     | 1472054   |  |  |  |  |
| 0                 | Account balance  |                 |           |  |  |  |  |

3 – On this new screen, you will enter your code in the box provided, and click Apply:

| Activate Gift Certificate | enter certificate id |  |
|---------------------------|----------------------|--|
|                           | APPLY                |  |

- 4 This will activate your gift to show up as a credit onto your account.
- 5 Now add what you would like to order with your gift.

Once you have everything in your cart you would like to purchase, you can now proceed to the checkout process.

You will need to place your Route #, Location, Name, and Phone number. Then click Continue. \*if you do not know this information it can be found in the directory on Inside Sanford

Next, it will ask you for your shipping information. This is to ensure that your items get sent to the correct location. Then hit continue.

Pick which shipping method you would like: Route Delivery (free) or Ship (\$)

## Next step is payment:

Please click on "<u>Use My Account Balance</u>" to use your credit on your account!

- <u>Click the Continue button</u>

If you are over the given amount, please input a credit card to cover the rest of the cost.

| Paymen      | t                            |                                 |
|-------------|------------------------------|---------------------------------|
| Billing add | Billing method               |                                 |
|             | same as shipping address     | <ul> <li>credit card</li> </ul> |
|             | choose address 🤝             |                                 |
| first name  | Rachel                       | card number*                    |
| last name   | Heyder                       | card code*                      |
| company     | 5764                         |                                 |
| address     | 4800 W 57th St               | expires*                        |
|             | address line 2               | 11 🗢 2019 🗢                     |
| city        | Sioux Falls                  | Coupon code                     |
| country     | United States                | promotional code Apply          |
| state       | South Dakota 🗢               | Gift certificate Apply          |
| zip code    | 57108                        | You have \$ 1000 n your balance |
| email       | rachel.heyder@sanfordhealth. | use my account balance          |
| phone       | 605-553-2747                 | CONTINUE                        |
|             | save my address information  |                                 |

Once completed, scroll back up to the stop of the page and click "Place Order Now".

You will receive a confirmation email letting you know your order was placed.